# 疲労・ストレス測定システム 利用マニュアル

株式会社疲労科学研究所

| 2018/10/16 | Ver. 2.1.0 |
|------------|------------|
| 2017/03/23 | Ver. 2.0.4 |
| 2017/01/20 | Ver. 2.0.3 |

# 疲労・ストレス測定システム 利用マニュアル

# はじめに

疲労・ストレス測定システム(以下、本ソフトウェア)は、VM302 を使用して自律神経の状態を測定するため に使用するソフトウェアです。動作環境は、Windows 7/8/8.1/10(32bit/64bit)で、VM302 と PC との通信は Bluetooth で行われます。お使いの PC 本体が Bluetooth 通信に対応していない場合は、付属の Bluetooth 通信モジュールをお使いください。また、ソフトウェアの利用には付属の認証キーが必要になります。

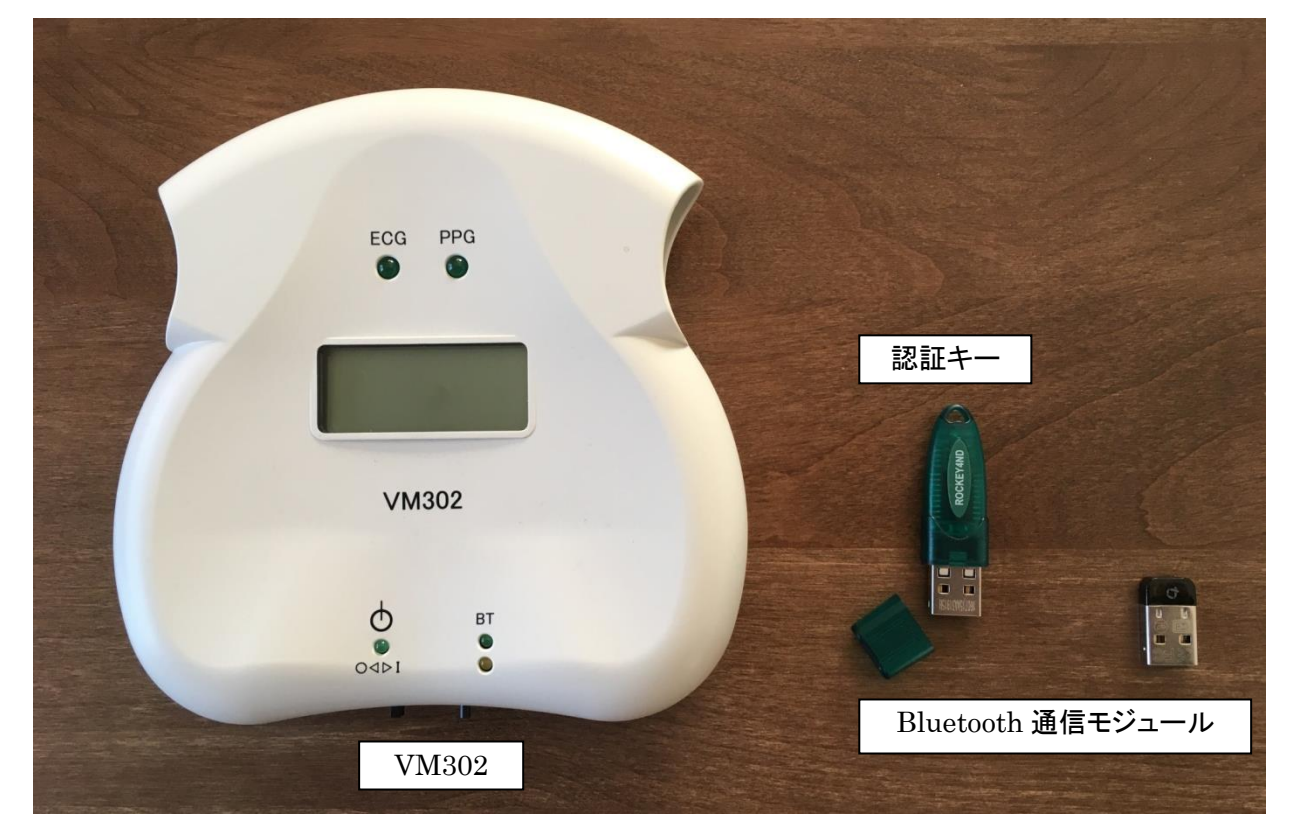

# インストール

PC に付属 CD-ROM を挿入して、エクスプローラーから CD-ROM のフォルダを開いてください。開いたフォ ルダ内の「setup.exe」というファイルをダブルクリックします(下図参照)。インストーラが起動しますので画面の 指示に従ってインストールを進めてください。

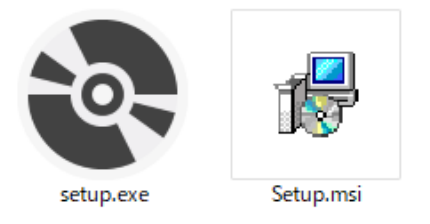

インストールが完了しますと、デスクトップに下の図のようなアイコンが表示されます。このアイコンをダブルク リックすることでソフトウェアが起動します。また、プログラムメニューの「疲労・ストレス測定」にも同様のアイコン が保存されますので、そちらからでもソフトウェアの起動が可能です。

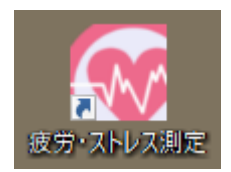

# <u>ソフトウェアの利用</u>

# VM302 との接続

本ソフトウェアを使用して自律神経を測定するには、VM302とPCとのBluetooth 接続を確立する必要があ ります。この接続確立の操作をペアリングと言います。ペアリングの方法はPC側のBluetooth 通信のデバイス によって異なりますが、ここでは、Windows 10に付属のBluetooth 通信モジュールを利用した場合について 説明します。

- VM302の電源を投入します。
- Bluetooth 通信モジュールを PC の USB 端子に接続します。
- メニューバーに下の図のようなアイコンが表示されますので、ダブルクリックします。

|             |   | Bluetooth デバイス |  |
|-------------|---|----------------|--|
| 100%) 🕞 🥵 🔷 | * | 🕈 🛎 🥌 🛸        |  |

● 下図のような設定画面が表示され、VM302 が「RNBT-XXXX」(XXXX の部分は環境によって異なりま す)という名称で表示されますので、ペアリングボタンをクリックします。

| 設定            |                                                                    | - | × |
|---------------|--------------------------------------------------------------------|---|---|
| ◎ ホーム         | Bluetooth デバイスの管理                                                  |   |   |
| 設定の検索・ク       | Bluetooth                                                          |   |   |
| デバイス          |                                                                    |   |   |
| 母 ブリンターとスキャナー | PC で Bluetooth デバイスを検索しています。Bluetooth デバイスからこの PC<br>を検出することもできます。 |   |   |
| 😼 接続中のデバイス    | RNBT-23E1                                                          |   |   |
| ℁ Bluetooth   | ヘアリンクの半備元」                                                         |   |   |
| ① マウスとタッチパッド  | ペアリング                                                              |   |   |
| ④ 自動再生        | 関連設定                                                               |   |   |
| 🖞 USB         | その他の Bluetooth オプション                                               |   |   |
|               | Bluetooth でファイルを送信または受信します                                         |   |   |
|               |                                                                    |   |   |
|               |                                                                    |   |   |
|               |                                                                    |   |   |

下図のようなパスコード確認画面が表示されますので、「はい」をクリックします。

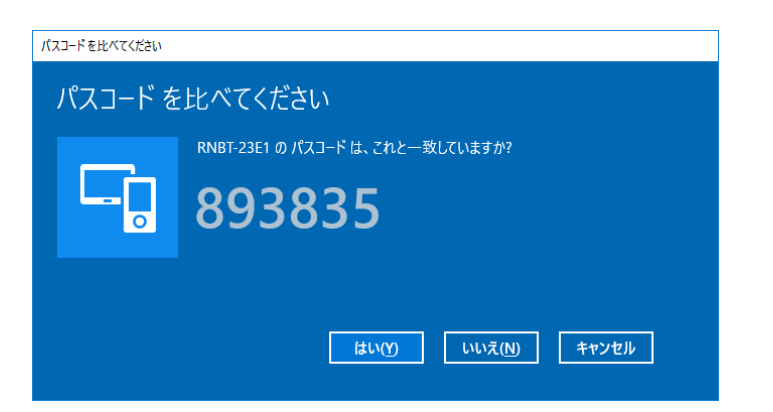

下の図のように表示が「ペアリング済み」に変わり、ペアリング完了です。

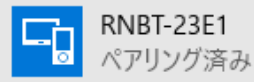

#### ライセンス認証キーの挿入

付属の認証キーを PC の USB 端子に挿入してください。認証キーが正しく挿入されていないと本ソフトウェ アは起動時にエラーを表示して終了します。また、自律神経測定前、測定後解析前にもライセンスキーの確認 を行いますので、ソフトウェア使用中は認証キーを取り外さないでください。

#### ユーザーとグループ

本ソフトウェアには、ユーザーモードとグループモードの2つのモードがあり、両方の利用が可能です。

ユーザーモードでは、本ソフトウェアに被験者となるユーザーを登録します。ユーザーには「名前」、「パスワ ード」、「生年月日」、「性別」を登録します。測定時にはユーザーを選択してから測定を開始します。登録できる ユーザー数に制限はありません。各ユーザーはパスワードで保護されていますので、不正に、または誤って他 のユーザーで測定することはできません。

グループモードでは、本ソフトウェアにグループを登録し、それぞれのグループ内に複数のユーザーを登録 します。グループには「名前」と「パスワード」を登録します。登録できるグループ数に制限はありません。グルー プ内のユーザーは前述のユーザーと同様ですが、パスワードの登録がありません。グループは、パスワードに よって保護されますが、グループ内の各ユーザーはパスワードを入力することなく測定を開始できます。

#### グループー覧/ユーザーー覧

ソフトウェア起動直後は、グループモードのグループ一覧画面が表示されます。画面上部のグループタブ、 ユーザータブの選択によってグループモードとユーザーモードを切り替えることができます。それぞれの一覧で は登録されている全てのグループ、全てのユーザーが表示されます。下の図はユーザーモードでのユーザー 一覧画面です。登録数が多くなった場合などは上部のテキスト領域にグループ名やユーザー名の一部を入力 して「検索」ボタンをクリックすることで表示するユーザーを絞り込むことができます。「全表示」をクリックすると検 索を解除して全てのリストを表示します。

| ラ労・ストレス測定シス <sup>、</sup> | <u>-</u> Д             |          | 委<br>を<br>を<br>な の の お 科 学 研 の<br>Fatigue Science Laborate |
|--------------------------|------------------------|----------|------------------------------------------------------------|
|                          | ユーザーまたはグループを選択してください。  |          |                                                            |
|                          | グループ ユーザー              | 検索 全表示   |                                                            |
|                          | ユーザー名                  |          |                                                            |
|                          | 77101                  |          |                                                            |
|                          | 771-02                 |          |                                                            |
|                          |                        |          |                                                            |
|                          |                        |          |                                                            |
|                          |                        |          |                                                            |
|                          |                        |          |                                                            |
|                          |                        |          |                                                            |
| 終了                       | <b>新規ユーザー登録</b> 編集 データ | 2出力 ログイン |                                                            |

## ユーザー登録

- 本ソフトウェア起動直後の画面でユーザータブをクリックします。
- ユーザー一覧画面の下にある「新規ユーザー登録」ボタンをクリックします。
- 表示されたダイアログに必要事項を設定します。ユーザー名は1文字以上の任意の文字が使用可能で 同じユーザー名での重複登録は不可能です。パスワードは半角の英数字記号が使用できます。

| 🞯 UserDialog |                        | × |
|--------------|------------------------|---|
| 新規ユーザ-<br>い。 | -を登録します。ユーザー情報を設定してくださ |   |
| ユーザー名        |                        |   |
| パスワード        |                        |   |
| 生年月日         | 1982 ~ 年 1 ~ 月 1 ~ 日   |   |
| 性別           | ○男性 ○女性                |   |
|              | 新規登録 キャンセル             |   |

● 「新規登録」ボタンをクリックします。ユーザー一覧に新しいユーザーが表示され登録完了です。ダイア ログで「キャンセル」ボタンをクリックしますとユーザー登録を実行せずにダイアログを閉じます。

# ユーザー編集・削除

- ユーザーー覧画面から対象ユーザーをクリックして選択します。
- 「編集ボタン」をクリックします。
- パスワードの入力を求められますので、パスワードを入力し、「編集」ボタンをクリックします。

| <b>10</b> パスワード             | Х |
|-----------------------------|---|
| ユーザー"テスト01"のパスワードを入力してください。 |   |
|                             |   |
| 編集 キャンセル                    |   |

ダイアログが表示され、現在の登録内容が表示されますので、該当箇所を変更します。

| 🞯 UserDialog |                       | Х |
|--------------|-----------------------|---|
| ユーザー情報       | を変更します。               |   |
| ユーザー名        | テスト01                 |   |
| パスワード        | test                  |   |
| 生年月日         | 1977 ~ 年 8 ~ 月 22 ~ 日 |   |
| 性別           | ◉ 男性 ○ 女性             |   |
| 削除           | 更新キャンセル               |   |

 ●「更新」ボタンをクリックします。ユーザー一覧が更新され編集完了です。「削除」ボタンをクリックしますと 確認のダイアログが表示され「はい」を選択しますと、ユーザー一覧からユーザーが削除され削除完了 です。「キャンセル」ボタンをクリックした場合は何も変更せずにダイアログを閉じます。

| <b>1</b> 7-                    | × |
|--------------------------------|---|
| ユーザー"テスト02"を削除します。よろしいです<br>か? |   |
| はい いいえ                         |   |

# グループ登録

- 本ソフトウェア起動直後の画面でグループタブをクリックします。
- グループー覧画面の下にある「新規グループ登録」ボタンをクリックします。
- 表示されたダイアログに必要事項を設定します。グループ名は1文字以上の任意の文字が使用可能で 同じグループ名での重複登録は不可能です。パスワードは半角の英数字記号が使用できます。

| 🔞 グループ       |                       | × |
|--------------|-----------------------|---|
| 新規グループ<br>い。 | を登録します。グループ情報を設定してくださ |   |
| グループ名        |                       |   |
| パスワード        |                       |   |
|              | 新規登録 キャンセル            |   |

● 「登録」ボタンをクリックします。グループ一覧に新しいグループが表示され登録完了です。「キャンセル」 ボタンをクリックしますとグループ登録を実行せずにダイアログを閉じます。

#### グループ編集・削除

- グループー覧画面から対象グループをクリックして選択します。
- 「編集ボタン」をクリックします。
- パスワードの入力を求められますので、パスワードを入力し、「編集」ボタンをクリックします。

| א-פגא 🞯                     | Х |
|-----------------------------|---|
| グループ"テストG1"のパスワードを入力してください。 |   |
|                             |   |
| 編集 キャンセル                    |   |

● ダイアログが表示され、現在の登録内容が表示されますので、該当箇所を変更します。

| 🔞 グループ |           | × |
|--------|-----------|---|
| グループ   | 青報を変更します。 |   |
| グループ   | G テストG1   |   |
| パスワート  | test      |   |
| 削除     | 更新キャンセル   |   |

 「更新」ボタンをクリックします。グループー覧が更新され編集完了です。「削除」ボタンをクリックしますと 確認のダイアログが表示され「はい」を選択しますと、グループー覧からグループが削除され削除完了 です。「キャンセル」ボタンをクリックした場合は何も変更せずにダイアログを閉じます。

## グループ内ユーザー登録

グループー覧画面から対象グループをダブルクリックするか、クリックして選択後、「ログイン」ボタンクリックします。

| <sup>중 ₫5<sup>,</sup> ストレス潮⋸システム<br/>疲労・ストレス測定システム</sup> |                       |               | - o ×<br>医t 疲労科学研究所<br>Folgue Science Loboratory Inc. |
|----------------------------------------------------------|-----------------------|---------------|-------------------------------------------------------|
|                                                          | ユーザーまたはグループを選択してください。 | 検索 <b>全表示</b> | _                                                     |
|                                                          | グループ ユーザー<br>グループ名    |               |                                                       |
|                                                          | 77.FG1                |               |                                                       |
|                                                          |                       |               |                                                       |
|                                                          |                       |               |                                                       |
|                                                          |                       |               |                                                       |
| 終了                                                       | 新規グループ登録 編集           | ログイン          |                                                       |

● パスワードの入力を求められますので、パスワードを入力し、「ログイン」ボタンをクリックします。

| א-פגאז 🞯                    | × |
|-----------------------------|---|
| グループ"テストG1"のパスワードを入力してください。 |   |
|                             |   |
| ログインキャンセル                   |   |

● グループ内ユーザー一覧画面が表示されますので、「新規ユーザー登録」ボタンをクリックします。

| 🞯 疲労・ストレス測定システム |                                       | - 0 ×                                        |
|-----------------|---------------------------------------|----------------------------------------------|
| 疲労・ストレス測定システム   |                                       | 整整疲労科学研究所<br>Fatigue Science Laboratory Inc. |
|                 |                                       |                                              |
|                 | ユーザーを選択してください。                        |                                              |
|                 | · · · · · · · · · · · · · · · · · · · |                                              |
|                 | ユーザー名                                 |                                              |
|                 | TEST                                  |                                              |
|                 | TEST01                                |                                              |
|                 | TEST02                                |                                              |
|                 |                                       |                                              |
|                 |                                       |                                              |
|                 |                                       |                                              |
| キャンセル           | 新規ユーザー登録 編集 データ出力 ログイン                |                                              |

 表示されたダイアログに必要事項を設定します。ユーザー名は1文字以上の任意の文字が使用可能で グループ内に同じユーザー名での重複登録は不可能です。

| 🔞 UserDialog |                        | × |
|--------------|------------------------|---|
| 新規ユーザ-<br>い。 | -を登録します。ユーザー情報を設定してくださ |   |
| ユーザー名        |                        |   |
| パスワード        | パスワードは不要です。            |   |
| 生年月日         | 1982、年1、月1、日           |   |
| 性別           | ○ 男性 ○ 女性              |   |
|              | 新規登録 キャンセル             |   |

● 「登録」ボタンをクリックします。ユーザー一覧に新しいユーザーが表示され登録完了です。「キャンセル」 ボタンをクリックしますとユーザー登録を実行せずにダイアログを閉じます。

## グループ内ユーザー編集・削除

- ユーザーー覧画面から対象ユーザーをクリックして選択します。
- 「編集ボタン」をクリックします。

| 🞯 UserDialog | ×                    | < |
|--------------|----------------------|---|
| ユーザー情朝       | を変更します。              |   |
| ユーザー名        | TEST                 |   |
| パスワード        | パスワードは不要です。          |   |
| 生年月日         | 1981 * 年 1 * 月 1 * 日 |   |
| 性別           | ◉ 男性 ○ 女性            |   |
| 削除           | 更新キャンセル              |   |

- ダイアログが表示され、現在の登録内容が表示されますので、該当箇所を変更します。
- 「更新」ボタンをクリックします。ユーザー一覧が更新され編集完了です。「削除」ボタンをクリックしますと 確認のダイアログが表示され「はい」を選択しますと、ユーザー一覧からユーザーが削除され削除完了 です。「キャンセル」ボタンをクリックした場合は何も変更せずにダイアログを閉じます。

#### 自律神経測定

ユーザーモードでの利用の場合

- 「ユーザー」タブをクリックし、ユーザー一覧を表示します。
- 測定するユーザーをダブルクリックするか、クリックして選択後、「ログイン」ボタンをクリックします。
- パスワードの入力を求められますので、パスワードを入力し、「ログイン」ボタンをクリックします。

| 🞯 パスワード                     | × |
|-----------------------------|---|
| ユーザー"テスト01"のパスワードを入力してください。 |   |
|                             |   |
| ログインキャンセル                   |   |

グループモードでの利用の場合

- 「グループ」タブをクリックし、グループ一覧を表示します。
- 利用するグループをダブルクリックするか、クリックして選択後、「ログイン」ボタンをクリックします。
- パスワードの入力を求められますので、パスワードを入力し、「ログイン」ボタンをクリックします。

| <b>デー</b> マード               | × |
|-----------------------------|---|
| グループ"テストG1"のパスワードを入力してください。 |   |
|                             |   |
| ログインキャンセル                   |   |

 表示されたユーザー一覧より測定するユーザーをダブルクリックするか、クリックして選択後、「ログイン」 ボタンをクリックします。

いずれのモードでも上記の操作後は下の図のようなメニュー画面が表示されます。

| 🞯 疲労・ストレス測定システム |           |                       | - 0 ×                                                |
|-----------------|-----------|-----------------------|------------------------------------------------------|
| 疲労・ストレス測定システム   |           |                       | 紫 報 疲 労 科 学 研 究 所<br>Faligue Science Laboratory Inc. |
|                 |           | $\bigcirc$ $\bigcirc$ |                                                      |
|                 | VV        | 00                    |                                                      |
|                 | 自律神経測定    | 問診                    |                                                      |
|                 | 測定開始 測定履歴 | 問診開始問診障歴              |                                                      |
|                 |           |                       |                                                      |
| キャンセル           |           |                       |                                                      |

- メニュー画面で、自律神経の「測定開始」ボタンをクリックします。
- VM302の電源を投入し、通信ポート、測定時間を選択して「測定開始」ボタンをクリックします。

| 🞯 測定条件                       | ×  |
|------------------------------|----|
| 測定器の電源をONにし、測定条件<br>定してください。 | を設 |
| 通信ポート COM4 ~                 |    |
| 測定時間 90秒 ·                   |    |
| 測定開始 キャンセ                    | ル  |

自動的に測定が始まります。最初の数秒間は仮測定を行い心拍および脈波の状態を確認し、心拍および脈 波が安定すると自動的に本測定が始まります(下の図のようなメッセージが表示されます)。

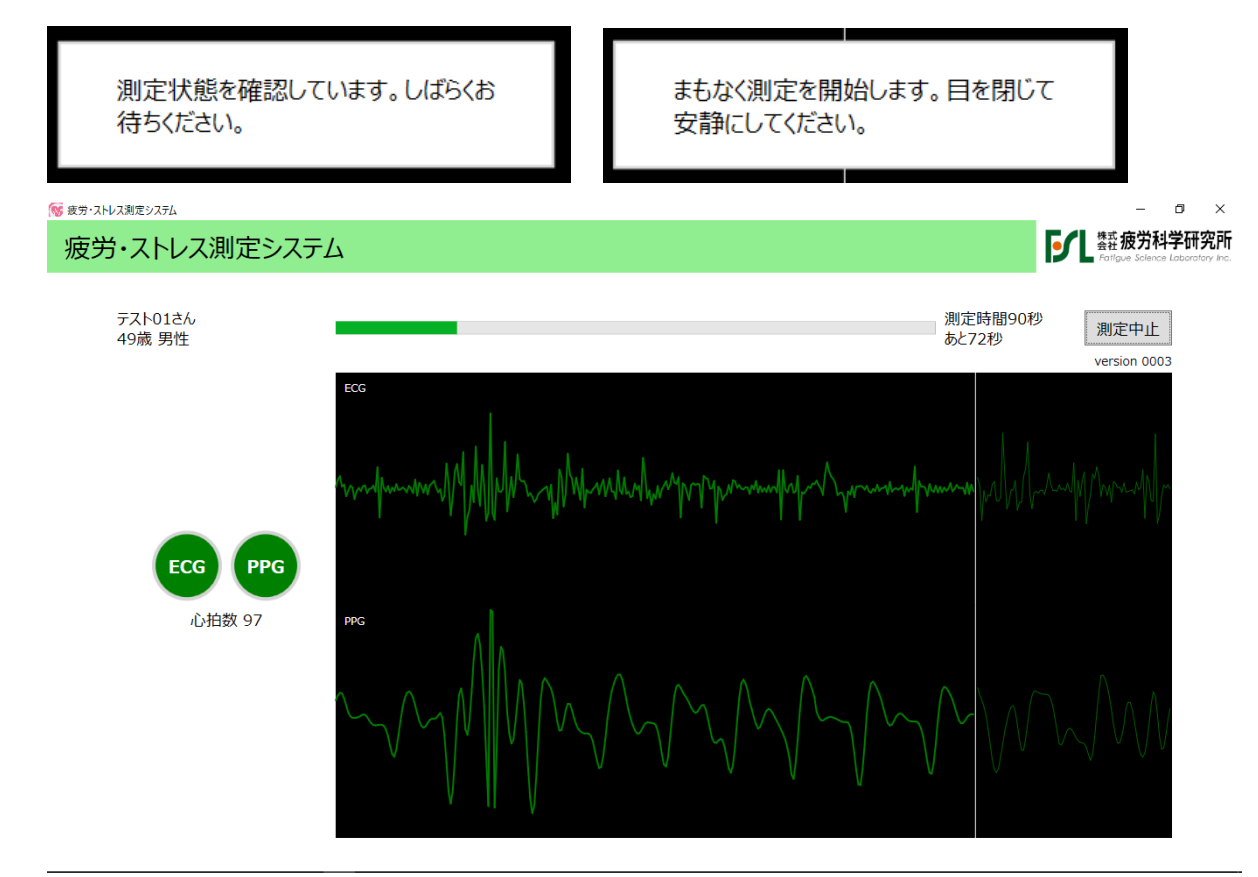

測定中は画面に「ECG」「PPG」のインジケーター、心電波形、加速度脈波形が表示されています。「ECG」 「PPG」インジケーターは、それぞれ正常に測定できている場合には緑色、データが取れていない場合にはグ レーで表示されますが、あくまで目安となります。

測定中に指が装置から離れたり、または不整脈や期外収縮等でデータが不安定な状態になると画面に警告 メッセージが表示されます。不安定な状態が頻発し、解析結果の信頼性が損なわれる場合にはエラーメッセー ジが表示され、再測定を促しますので、VM302の電源を一旦切り、再投入して測定をやり直してください(下 の図のようなメッセージが表示されます)。エラーメッセージが表示された場合でも測定を継続することは可能で、 解析結果も表示されますので、何度もエラーが表示されてしまう場合などでも結果を見ることができます。

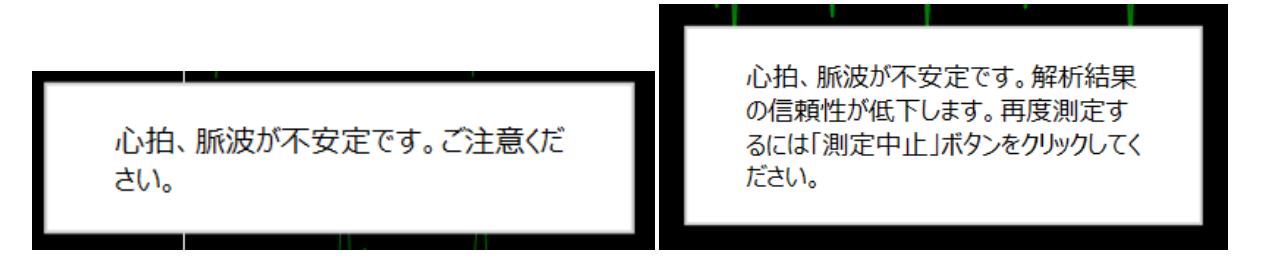

設定した測定時間が経過すると測定終了メッセージが表示されますので、VM302の電源を切り、「OK」ボタンをクリックしてください。

| 🞯 疲労・ストレス測定システム |                                                                                                    |                                        | - a ×                                            |
|-----------------|----------------------------------------------------------------------------------------------------|----------------------------------------|--------------------------------------------------|
| 疲労・ストレス測定システム   |                                                                                                    |                                        | 医子子 整 疲労科学研究所<br>Fatigue Science Laboratory Inc. |
|                 | <section-header><section-header><section-header><section-header></section-header></section-header></section-header></section-header> | 17000000000000000000000000000000000000 |                                                  |
| 閉じる             | 縮小拡大                                                                                                    | データ出力                                  | 印刷                                               |

解析結果が画面に表示されます。初期状態では最小表示となっていますので、「拡大」ボタンで拡大してください。

解析結果画面で「印刷」ボタンをクリックすると解析結果を印刷することができます。ただし、お使いの PC に あらかじめプリンタが接続され正常に印刷できる状態にある必要があります。

解析結果画面の「データ出力」ボタンをクリックするとフォルダ選択画面が表示されます。フォルダを選択し、「OK」ボタンをクリックすると、指定したフォルダ内に測定データおよび解析結果データを CSV ファイルとして 取り出すことが可能です。

| フォルダーの参照               | ×   |
|------------------------|-----|
|                        |     |
|                        |     |
| = = - 7.0 L T          |     |
|                        |     |
|                        |     |
|                        |     |
| > = 51759              |     |
| > 🔿 ネットワーク             |     |
| > 📲 ホームグループ            |     |
| > 🖭 コントロール パネル         |     |
| 💿 ごみ箱                  |     |
| > 🔤 Cocoon             |     |
| Line a status          | *   |
| 新しいフォルダーの作成(N) OK キャンセ | 2JV |

保存されるファイルは全部で3つあり、ファイルの末尾でデータの種類を判別できます。データの種類については、このマニュアルの最後で解説しています。

「閉じる」ボタンをクリックするとメニュー画面に戻ります。

# 自律神経測定履歴

- メニュー画面で自律神経の「測定履歴」ボタンをクリックします。
- 該当ユーザーの測定履歴一覧が表示されます。測定結果のアイコンと測定日時が表示されます。

| 🥵 疲労・ストレス測定システム |                  |                                                 |
|-----------------|------------------|-------------------------------------------------|
| 疲労・ストレス測定システム   |                  | EL 经数据分科字研究所<br>Fatigue Science Laboratory Inc. |
|                 |                  |                                                 |
|                 | 測定日時             |                                                 |
| •               | 2016/12/24 18:52 |                                                 |
|                 | 2016/12/13 11:01 |                                                 |
| 9               | 2016/12/13 10:56 |                                                 |
| •               | 2016/12/12 23:28 |                                                 |
| 9               | 2016/12/12 23:14 |                                                 |
| 9               | 2016/12/11 19:26 |                                                 |
| 閉じる             | 測定結果             |                                                 |

- 参照したい測定履歴をダブルクリックするか、クリックして選択後、「測定結果」ボタンをクリックします。
- 測定結果が画面に表示されます。「印刷」「データ出力」が可能です。

## 問診測定

- メニュー画面で問診の「測定開始」ボタンをクリックします。
- 全部で48の質問からなる問診が画面に表示されますので、各質問に回答してください。問診は複数ペ ージからなりますので、「次へ」でページを進めて回答していってください。ページ内の質問全てに回答 するまで「次へ」ボタンは選択できません。「戻る」ボタンでページを戻ることもできます。1画面に表示さ れる質問の数はPCの画面サイズに合わせて増減します。

# <sup>® & サ・ストレス測定システム</sup> 疲労・ストレス測定システム

キャンセル

**「** 整 疲 労 科 学 研 究 所

– 0 ×

| 1 不安で落ち着かない気分になる      | 全くない | 少しある | まあまあある | かなりある | 非常にある |
|-----------------------|------|------|--------|-------|-------|
| 2 居眠りが多い              | 全くない | 少しある | まあまあある | かなりある | 非常にある |
| 3 微熱がある               | 全くない | 少しある | まあまあある | かなりある | 非常にある |
| 4 よく眠れない              | 全くない | 少しある | まあまあある | かなりある | 非常にある |
| 5 軽度の作業や運動でもすごく疲れる    | 全くない | 少しある | まあまあある | かなりある | 非常にある |
| 6 ちょっとした事が思い出せない      | 全くない | 少しある | まあまあある | かなりある | 非常にある |
| 7 憂鬱な気分になる            | 全くない | 少しある | まあまあある | かなりある | 非常にある |
| 8 筋肉痛がある              | 全くない | 少しある | まあまあある | かなりある | 非常にある |
| 9 リンパ節が腫れている          | 全くない | 少しある | まあまあある | かなりある | 非常にある |
| 10 いらいらしたり、怒りっぽくなっている | 全くない | 少しある | まあまあある | かなりある | 非常にある |
| 11 胃腸の調子が悪い           | 全くない | 少しある | まあまあある | かなりある | 非常にある |

- 最後のページでは「次へ」ボタンの代わりに「完了」ボタンが表示されますので、全ての質問に回答し、 「完了」ボタンをクリックすると結果画面が表示されます。
- 結果画面で「印刷」ボタンをクリックすると診断結果を印刷することができます。ただし、お使いの PC に あらかじめプリンタが接続され正常に印刷できる状態にある必要があります。

| <sup>⊗ ます・ストレス測定システム</sup><br>疲労・ストレス測定システム |                                                                                                    | - の ×<br>転振労科学研究所<br>Forfigue Science Laboration Acc |
|---------------------------------------------|----------------------------------------------------------------------------------------------------|------------------------------------------------------|
|                                             | BOD CALLANDE (1980) EMB       DE CALLANDE (1980) EMB         EXERCISA 2007 (1970) EMB       MARINE         ALPERTON       MARINE         ALPERTON                                                                                                    |                                                      |
|                                             | 3.因子毎の結果                                                                                                    |                                                      |
|                                             | 2(2) 5(2)49                                                                                                    |                                                      |
|                                             | 1.年1月前月1日7日 8 0.00                                                                                                    |                                                      |
|                                             | 2-16/95/2007 0 0.00 W Mr \$ 1.00                                                                                                    |                                                      |
|                                             | 4.805948028 G 0.00 G H17 1.00 < ~ \$ 2.00                                                                                                    |                                                      |
|                                             | 5.回动接续集 😑 0.23                                                                                                    |                                                      |
|                                             | 6.7823 9 0.00 GBF 2.00 <                                                                                                    |                                                      |
|                                             | Numera         (BP         Numera           84         470         320         320         320         320         320         320         320         320         320         320         320         320         320         320         320         320         320         320         320         320         320         320         320         320         320         320         320         320         320         320         320         320         320         320         320         320         320         320         320         320         320         320         320         320         320         320         320         320         320         320         320         320         320         320         320         320         320         320         320         320         320         320         320         320         320         320         320         320         320         320         320         320         320         320         320         320         320         320         320         320         320         320         320         320         320         320         320         320         320         320         320< |                                                      |
| 閉じる                                         | 縮小拡大                                                                                                    | 印刷                                                   |

# 問診履歴

- メニュー画面で問診の「問診履歴」ボタンをクリックします。
- 該当ユーザーの問診履歴一覧が表示されます。問診結果のアイコンと日時が表示されます。

| 🥳 疲労・ストレス測定システム |   |                 |      |      |                                                |
|-----------------|---|-----------------|------|------|------------------------------------------------|
| 波労・ストレス測定システム   |   |                 |      |      | 会社版力件子III九川<br>Fatigue Science Laboratory Inc. |
|                 |   |                 | 測定日時 |      |                                                |
|                 | 2 | 017/01/07 20:54 |      |      |                                                |
|                 | 2 | 017/01/07 20:54 |      |      |                                                |
|                 | 2 | 017/01/07 20:54 |      |      |                                                |
|                 |   |                 |      |      |                                                |
|                 |   |                 |      |      |                                                |
|                 |   |                 |      |      |                                                |
| 閉じる             |   |                 |      | 測定結果 |                                                |

- 参照したい問診履歴をダブルクリックするか、クリックして選択後、「測定結果」ボタンをクリックします。
- 測定結果が画面に表示されます。「印刷」が可能です。

#### 測定データー括出力

- ユーザーモードで測定されたデータは、ユーザー毎に一括で取り出すことが可能です。
- ユーザー一覧画面でユーザーを選択し、「データ出力」ボタンをクリックします。
- パスワードの入力を求められますので、パスワードを入力し「データ出力」ボタンをクリックします。
- ダイアログで測定日の範囲、出力するデータの種別を選択して「OK」ボタンをクリックします。測定日の 範囲は未選択の場合、全データが対象となります。開始日のみ、終了日のみの指定も可能です。種別 の「自律神経測定」では期間内に測定された全測定データファイルと解析結果一覧ファイルが、「問診」 では各ユーザーの問診の回答と診断結果一覧ファイルが取り出されます。
- フォルダ選択ダイアログが表示されますので、フォルダを選択します。選択したフォルダ内に対象となる データが保存されます。

| 🔞 データ出力          |                                  | × |
|------------------|----------------------------------|---|
| 出力対象デ-<br>は必須ではあ | -タの期間と種別を指定してください。期間の指定<br>りません。 |   |
| 測定日              | 日付の選択  「 」  へ 日付の選択  「 」         |   |
| 種別               | ◉ 自律神経測定 ○ 問診                    |   |
|                  | OK キャンセル                         |   |

# グループデーター括出力

- グループモードで測定されたデータは、グループ毎に一括で取り出すことが可能です。
- グループユーザー一覧画面で「データ出力」ボタンをクリックします。
- ダイアログで測定日の範囲、出力するデータの種別を選択して「OK」ボタンをクリックします。測定日の 範囲は未選択の場合、全データが対象となります。開始日のみ、終了日のみの指定も可能です。種別 の「自律神経測定」では期間内に測定された全測定データファイルと解析結果一覧ファイルが、「問診」 では各ユーザーの問診の回答と診断結果一覧ファイルが取り出されます。

| 🔞 データ出力          |                                  | × |
|------------------|----------------------------------|---|
| 出力対象デ-<br>は必須ではあ | ータの期間と種別を指定してください。期間の指定<br>のません。 |   |
| 測定日              | 日付の選択  「日付の選択  」  と              |   |
| 種別               | ● 自律神経測定 ○ 問診                    |   |
|                  | OK キャンセル                         |   |

 フォルダ選択ダイアログが表示されますので、フォルダを選択します。選択したフォルダ内に対象となる データが保存されます。

# データファイルの種類

本ソフトウェアから取り出せるデータファイルは全部で8種類あり、ファイル名の末尾で区別することができま す。ファイル名の先頭部分はユーザー名やグループ名と日時となっています。データファイルの種類は以下の ようになっています。

| ファイル名の形式         | データの種類                                 |
|------------------|----------------------------------------|
| $\sim$ _W.csv    | 自律神経測定中に表示される波形の生データ                   |
| $\sim$ _P.csv    | 自律神経測定中の心拍および脈波のピーク間隔データ               |
| $\sim$ _ECG.csv  | 自律神経の心拍データのみの解析結果データ(時系列セグメント毎)        |
| $\sim$ _PPG.csv  | 自律神経の脈波データのみの解析結果データ(時系列セグメント毎)        |
| $\sim$ _VSM.csv  | 自律神経の心拍と脈波を統合したデータの解析結果データ(時系列セグメント毎)  |
| $\sim$ _A.csv    | 自律神経の解析結果データ(時系列セグメントの平均値、ECG/PPG/VSM) |
| $\sim_{all.csv}$ | 指定された期間の自律神経の全解析結果データ(セグメント平均値)        |
| $\sim$ .csv      | 指定された期間の問診の全入力値とその解析値データ               |

※自律神経結果表示画面からの出力されるのは「\_W」、「\_P」、「\_A」の3種類のファイルです。